# EQUÜNET<sup>™</sup>

# 集群网关用户手册

资料版本: R2.0.0 产品版本: PWV2\_R1.0.0

#### COMMERCIAL IN CONFIDENCE

声明:

本手册仅作为用户的操作指导。

非经本公司书面许可,任何单位和个人不得擅自复制、摘抄 本手册内容的部分或全部,并不得以任何形式传播。

# EQUÜNET<sup>™</sup>

目 录

| 目 | 录    |                       | . 1 |
|---|------|-----------------------|-----|
| 1 | 设备面板 | 介绍                    | 1   |
|   | 1.1  | 前面板示意图                | . 1 |
|   | 1.2  | 后面板示意图                | .2  |
| 2 | 登录   |                       | 3   |
| 3 | 运行状态 | ;                     | 3   |
|   | 3.1  | 注册状态和线路状态             | .3  |
|   | 3.2  | 网络信息和版本信息             | .4  |
| 4 | 网络信息 | 配置                    | 4   |
|   | 4.1  | 修改本地静态 IP 和配置 SIP 服务器 | . 4 |
|   | 4.2  | 修改用户号码                | . 5 |
| 5 | 高级设置 | l<br>                 | 6   |
|   | 5.1  | 通话设置和 PTT 设置          | .6  |
|   | 5.2  | 增益和媒体配置               | .6  |
| 6 | 设备操作 |                       | 7   |
|   | 6.1  | 重启、出厂、固件、抓包和数据文件操作    | 7   |
|   | 6.2  | 日志和登录操作               | . 8 |
|   |      |                       |     |

## 1 设备面板介绍

### 1.1 前面板示意图

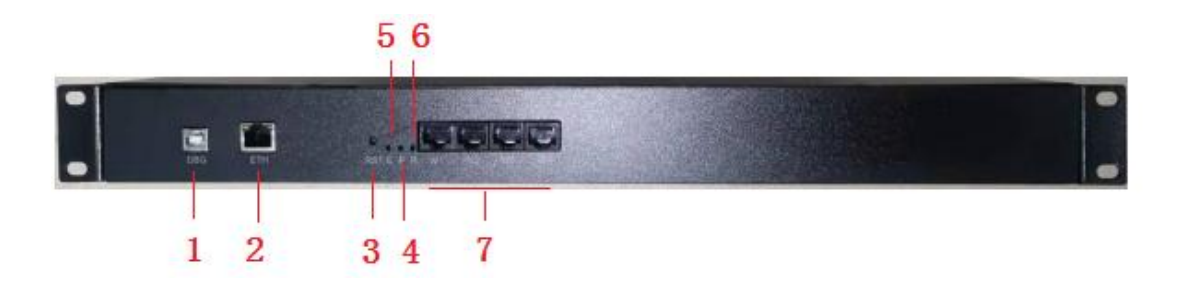

图 1-1-1 正面示意图

- 1) DBG 接口: 串口调试接口
- 2) 网卡:设备网络接口

EQU(I)NET

- reset 键: 短按复位,长按 10 秒以上恢复临时 IP 地址 10.20.30.1,断电重启后恢复原有 IP。
- 4) POW 灯: 电源指示灯
- 5) ERROR 灯: 预留错误指示灯, 暂无效
- 6) RUN 灯: 运行指示灯
- 7) 2 路集群接口:分别为 W1、W2 两路, W3、W4 预留

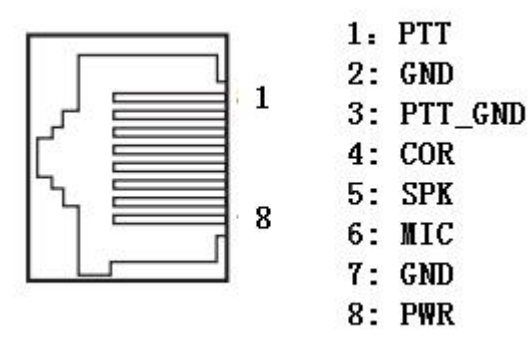

图 1-1-2 接口定义

#### 1.2 后面板示意图

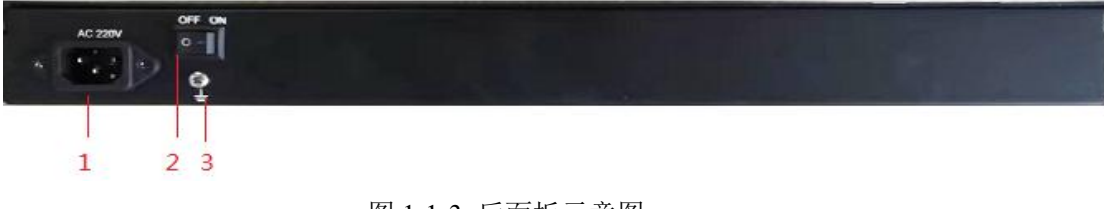

图 1-1-3 后面板示意图

1) 22V 电源插座

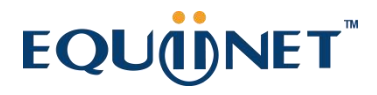

- 2) 220V 电源开关
- 3) 接地螺丝

## 2 登录

登录网关网页:打开 IE 输入 <u>http://IP</u>, (IP 为无线网关设备地址,默认 10.20.40.40), 进入如下图 1-1-1 所示登录界面。初始**用户名: admin,密码:1** 

. . . . . .

长按 reset 键 10 秒以上恢复临时 IP 地址 10.20.30.1,断电重启后恢复原有 IP。

| 111 | 无线集群网关 |       | ili |
|-----|--------|-------|-----|
|     | 请输入用户名 | 请输入密码 | 登录  |
|     |        |       |     |

图 2-1-1 网关登录界面

## 3 运行状态

### 3.1 注册状态和线路状态

在[注册状态]中,可以查看到用户注册状态和线路状态信息,**打开自动刷新按钮才能看** 到实时状态,如图 3-1-1 所示:

# EQU

| 集群网关   |        |        |               |                |      | ì |
|--------|--------|--------|---------------|----------------|------|---|
| 》运行状态  | * 基本设置 | ★ 高级设置 | <b>慶 设备操作</b> |                | 自动刷新 | C |
| ■ 注册状态 |        |        |               | <b>《 线路状</b> 态 |      |   |
|        | 通道0    | 通道1    |               | 通道0            | 通道1  |   |
|        | 7001   | 7002   |               | 7001           | 7002 |   |
|        |        |        |               |                |      |   |
| ž      | 主册成功   | 注册成功   | b             | 线路空闲           | 线路空闲 |   |

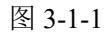

### 3.2 网络信息和版本信息

在[网络信息]和[版本信息]中,可以查看到对应状态信息,如图 7-2-1 所示:

| 网络信志              |             |           |           |                |       |
|-------------------|-------------|-----------|-----------|----------------|-------|
| MAC地址             | IP地址        | 子网掩码      | 默认网关      | 接收数据包          | 发送数据包 |
| 00:01:00:02:01:11 | 10.20.40.40 | 255.0.0.0 | 10.20.1.1 | 14426          | 1671  |
|                   |             |           |           |                |       |
| 吃太信息              |             |           |           |                |       |
| 版本信息              |             |           |           |                |       |
| 版本信息              | 基础库         | SIP#      | Ŷ         | f <del>f</del> | 网页    |

图 3-2-1

## 4 网络信息配置

### 4.1 修改本地静态 IP 和配置 SIP 服务器

在[基本设置/网络设置]中可以修改网关的静态网络地址,注意修改时需要打开编辑按钮 才能修改,SIP服务器可以设置注册服务的主、备服务器 IP地址、端口等,以及主备注册 方式,如图 4-1-1 所示。

# EQU

| 》运行状态       | * 基本设置 | * 高级设置      | <b>參 设备操作</b> |         |           |       |
|-------------|--------|-------------|---------------|---------|-----------|-------|
| ■ 网络设置      |        |             |               |         |           | 編輯 💽  |
| IP地址        |        |             | 子网瘤码          |         | 默认网关      |       |
| 10.20.40.40 |        |             | 255.0.0.0     |         | 10.20.1.1 |       |
|             |        |             |               |         |           |       |
| ■ SIP服务器设   | 置      |             |               |         |           | 編組 🔵  |
|             |        | 主选          |               | • 备选    |           |       |
| 选择模式        |        | IP地址        | SIP端口         | IP地址    |           | SIP端口 |
| 仅使用主选,不     | 使用备选   | 10.20.40.40 | 5061          | 127.0.0 | .1        | 5061  |

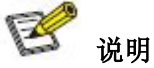

目前网关 IP 获取方式只支持静态,修改完网络地址信息后,需重启设备生效。

#### 4.2 修改用户号码

[基本设置/通道设置]中可修改网关的用户号码、注册周期、热线号码等,如图 4-2-1 所示:

| 肥户名     | 认证ID             | 注册密码                           | 注册有效期/秒                                | 热线号码                                                 | 载波电平                                                                                                    |
|---------|------------------|--------------------------------|----------------------------------------|------------------------------------------------------|----------------------------------------------------------------------------------------------------|
| /001    | 7001             | 1                              | 60                                     | 7008                                                 | 低电平                                                                                                    |
| 002     | 7002             | 1                              | 60                                     |                                                      | 高电平                                                                                                    |
| 8<br>'0 | 户名<br>101<br>102 | 中名 以证D<br>101 7001<br>102 7002 | 户名 认证ID 注册案码   101 7001 1   002 7002 1 | 户名 认证ID 注册表码 注册有效周/秒   101 7001 1 60   102 7002 1 60 | 户名 认证ID 注册家码 注册有效期/秒 热线号码   101 7001 1 60 7008   102 7002 1 60 Image: Compare the second second se |

图 4-2-1

点击"编辑",修改用户号码信息,如图 4-2-1 所示:

通道号: 为0、1

用户号码: 该线路对应的电话号码。

**认证 ID、注册密码、注册周期:**向平台注册时使用的账号、密码和每次注册的间隔时间。 **热线号码:** 热线功能键对应的被叫电话号码,根据配置载波检测或语音检测触发(见高级配 置中检测模式),如果检测模式配置载波检测,则配置低有效时外部输入为低时触发,反之 亦然(触发时间为1秒以上)。默认悬相当于外部输入低电平。根据语音检测触发时高有效 低有效的配置无效。热线号码为空或检测模式设置关闭时则关闭热线功能。

# **EQU**(i)**NET**<sup>™</sup>

## 5 高级设置

#### 5.1 通话设置和 PTT 设置

在[高级设置]中,首先打开 PTT 模式开关,如图 5-1-1 所示:

| 运行状态      | * 基本设置 | * 高级设置   | <b>魯 设备操作</b> |      |           | PTT模式        |
|-----------|--------|----------|---------------|------|-----------|--------------|
| ∎ 通话和SIP词 | 置      |          |               |      |           | 编辑 🔵         |
| • 通话      |        |          |               |      | • S       | IP           |
| 无语音包最大    | 时长/秒   | 长时间无语音包处 | 理             | 忙音时长 | 启         | I用RPORT      |
| 300       |        | 释放呼叫     |               | 0¥9  |           | •            |
|           |        |          |               |      |           |              |
| PTT设置     |        |          |               |      |           | <b>編</b> (1) |
| • 模拟侧     | • 10   | 络侧       |               |      |           |              |
| 抢权检测方式    | 抢      | 权检测方式    | 语音检测门限        |      | 前置语音时长/毫秒 | 后置语音时长/毫秒    |
| 语音检测      | iB     | 语检测      | -3            |      | 800       | 1000         |

图 5-1-1

PTT 模式: PTT 模式打开为集群模式, 关闭为音频模式, 集群配置为 PTT 模式开 通话和 SIP 设置:

无语音包最大时长: 300 秒没收到语音包(静音包也算语音包)则自动释放计时 长时间无语音包处理: 释放呼叫和不处理两种方式,释放呼叫的话保护异常释放呼叫用 忙音时长: 默认 0,挂机释放放

启动 RPORT:此功能为注册到公网时网络穿透用途。

#### PTT 设置:

模拟侧抢权检测方式: 分语音检测、载波检测和不检测三种方式,语音检测可以通过检测 语音来触发热线呼叫或发送 SIPINFO 消息,载波检测可以通过车台的载波检测脚来触发热 线呼叫或发送 SIPINFO 消息,不检测即此功能关闭。

网络侧抢权检测方式:分语音检测和信令检测两种方式来触发 PTT,信令检测支持 SIPINFO 语音检测门限: 门限值越小越容易触发 PTT,建议配置-3

前置语音时长: 前置语音缓存,防止前面丢字,建议配置800

后置语音时长: 后置语音缓存,防止后面丢字,建议配置1000

#### 5.2 增益和媒体配置

在[增益配置]中,可以配置用户的增益类型,网关到电台增益为一级到五级,默认五级最大。电台到网关使用默认值不能配置,媒体支持G.711A/U,如图5-2-1所示:

注意:PTT 模式: PTT 模式打开为集群模式, 关闭为音频模式, 集群配置为 PTT 模式开

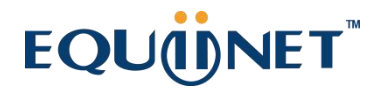

| 无线集 | 群网关     |        |        |   |          |        |            | 退出 |
|-----|---------|--------|--------|---|----------|--------|------------|----|
|     | 运行状态    | * 基本设置 | * 高级设置 | ۲ | 设备操作     |        | PTT模式      |    |
|     | ■ 増益和媒体 | 设置     |        |   | • 增益     | • 媒体   | 批星 💽  蝙蝠 💽 |    |
|     | 通道编号    |        | 用户名    |   | DSP D->A | 第一语音编码 | 第二语音编码     |    |
|     | 0       |        | 7001   |   | 五级       | G711A  | G711U      |    |
|     | 1       |        | 7002   |   | 五级       | G711A  | G711U      |    |
|     |         |        |        |   |          |        |            |    |

. . . . . . . .

图 5-2-1

6 设备操作

### 6.1 重启、出厂、固件、抓包和数据文件操作

在[设备操作]中,如图 6-1-1 所示:

| 天 | 线集群网关          |        |         |               |                      | 退出 |
|---|----------------|--------|---------|---------------|----------------------|----|
|   | ♣ 运行状态         | * 基本设置 | * 高级设置  | <b>參</b> 设备操作 |                      |    |
|   | ▮ 重启操作<br>重启系统 |        |         |               | ■ 出厂操作<br>疾复出了设置     |    |
|   | ■ 圖件操作         |        |         |               |                      |    |
|   | 本地固件           |        | 刘宽 更新同件 |               | 30 <del>Thintu</del> |    |
|   | ■ 数据文件操        | lfF    |         |               |                      |    |
|   | 导出数据           | 本地数据文件 | 浏览      | 导入数据          |                      |    |

图 6-1-1

重启操作:软重启设备。

出厂操作:恢复设备出厂设置。

**固件操作:**本地升级,在线固件保留暂时没用。

抓包操作:可设定抓包时间进行抓包,然后必须自动停止后可以下载。

数据文件操作:可以导入和导出数据库文件。

### 6.2 日志和登录操作

如图 6-2-1 所示:

| 日志打印等级    |  |  |
|-----------|--|--|
| 六级        |  |  |
| お取り士      |  |  |
| 374711424 |  |  |
|           |  |  |
|           |  |  |
| 登录操作      |  |  |

图 6-2-1

日志操作: 等级越高打印越详细